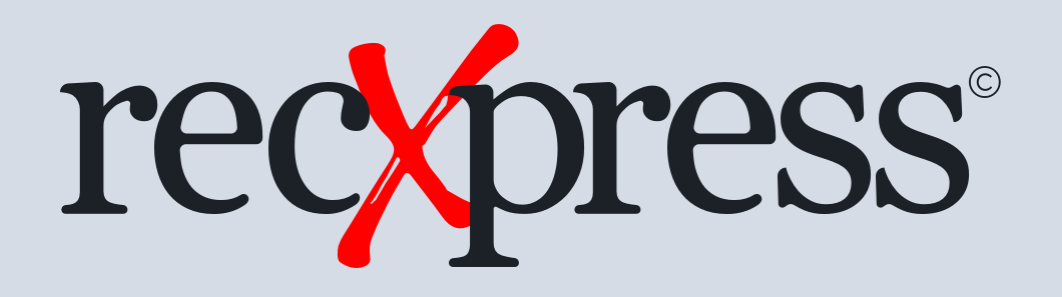

#### Ukongeza iMithetho ngokuzenzekelayo ngelixa uQinisekisa ngaphakathi kwi-RecXpress

Adding Rules Automatically while Reconciling in RecXpress

limveliso: IRecXpress yeCashbook kunye neRecXpress yeeNkonzo zeBhanki zeWeb UIs

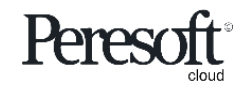

Works with sage 300 cloud

## Isalathiso seSilayidi

Slide Index

- 1. <u>Kwi-RecXpress reconciliation khetha ukubonisa imo ethi "No Match" Ngenisa</u>
- 2. <u>Khetha Category "OTHER" ukubonisa onke amangeniso engxelo yeBhanki engenaMithetho</u>
- 3. <u>Cwangisa i-GL Account engagqibekanga, iSource Code, iTax, kunye neeAccounts Payable okanye iinkcukacha zokwabelwa</u> <u>kweeAccounts Receivable</u>
- 4. <u>Guqula iCategory ukusuka ku-"OTHER" ukuya kwi-Category oyikhethileyo (umzekelo. TRANSFERS) kumgca weenkcukacha</u> <u>zengxelo yebhanki</u>
- 5. <u>"Ulutshintshe udidi ukusuka ku-OTHER ukuya kwi-TRANSFERS. Ngaba uyafuna ukongeza olungeno kuDidi lwe-TRANSFERS</u> <u>kwiSifanekiso Semigaqo yakho?"</u>

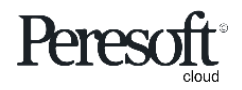

## Isalathiso seSilayidi

Slide Index

- 6. <u>"Kongezwe ngempumelelo iCategory TRANSFERS. Ngaba ungathanda ukuhlela oku kungagqibekanga kwelingeno? "Khetha</u> <u>u-'Yes'</u>
- 7. <u>Hlela iNdlela yokuthelekisa yoMthetho omtsha kwaye Thelekisa iNkcazelo ukuze icace ngakumbi</u>
- 8. <u>Khetha iqhosha elithi "Refresh" ukusebenzisa le Rule kuwo onke amangeno akwi Category "OTHER" ahambelana neRule</u> <u>Criteria</u>
- 9. <u>Amangeno asiwe kwi-Category echazwe kwi-Rule entsha</u>

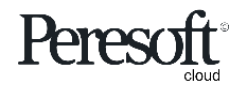

# u-'No Match'

'No Match'

| sag  | <b>je</b> 300    |                                                |              |                      |            |                        |             | 🔒 Sessior     | n Date: Nov 30, 2 | 2030 Adm  | ninistrato | or▼ SA   | MLTD Se  | arch Help     | <b>Ö</b><br>Settings | То |
|------|------------------|------------------------------------------------|--------------|----------------------|------------|------------------------|-------------|---------------|-------------------|-----------|------------|----------|----------|---------------|----------------------|----|
| â    | R/X RecXpress    | : RecXpress Import Rec                         | :Xpress Hist | tory                 |            |                        |             |               |                   |           |            |          |          |               |                      |    |
| Ē∱   | RecXpres         | s                                              |              |                      |            |                        |             |               |                   |           |            |          |          | Opti          | ons 🖨                |    |
| ₩2   | Bank Code *      |                                                | Bank Name    |                      |            | Khet                   | ha u-No M   | latch         |                   |           |            |          |          | •             | Required             |    |
| ô    | SEATAC           | J<br>J                                         | Seattle Ta   | icoma Bank           | /          | Selec                  | t No Match  |               |                   |           |            |          |          |               |                      |    |
| 盦    | Options Sum      | nary Reconciliation                            |              |                      |            |                        |             |               |                   |           |            |          |          |               |                      |    |
| Ê    | Mode<br>Single • | Display By<br>All                              | •            | Sort By<br>Reference | •          | Direction<br>Ascending | * >=        | Displa        | ay From           | Q         | Category   |          | Þ        | ▶ Q +         | >>                   |    |
|      | ✓ Bank Statem    | All<br>ent<br>Correctly Matched                |              |                      |            |                        |             |               |                   |           |            |          |          |               |                      |    |
| =    | III Edit Colum   | Matched With Error                             |              |                      |            |                        |             |               |                   |           |            |          |          |               |                      |    |
| ٨    | Line Import      | Star Matched Amount<br>an More Than One Amount | P            | Reference            | Stmt. Date | Entry Date             | Year Period | Import Amount | CB Reference      | CB Amount | S<br>X     | Variance | Comments |               | <b>*</b>             |    |
| %    | 2 Exact M        | atcl Previously Recordied                      |              | 348884               | 10/17/2030 | 10/17/2030             | 2030 - 10   | -364.00       | 348884            | -364.00   | X          | 0.00     |          |               |                      |    |
|      | 3 Exact M        | atcl No Match                                  | ed 👻         | 348885               | 10/18/2030 | 10/18/2030             | 2030 - 10   | -272.55       | 348885            | -272.55   | X          | 0.00     |          |               |                      |    |
| •••• | 5 Exact M        | latch No                                       | 0            | 348887               | 10/16/2030 | 10/16/2030             | 2030 - 10   | -55.00        | 348887            | -150.00   | x          | 0.00     |          |               |                      |    |
| 52   | 6 Exact M        | atch No                                        | 0            | 348888               | 10/25/2030 | 10/25/2030             | 2030 - 10   | -8,650.00     | 348888            | -8,650.00 | х          | 0.00     |          |               |                      |    |
| v    | 7 More th        | an One Amount No                               | 0            | 348889-3             | 10/19/2030 | 10/19/2030             | 2030 - 10   | -150.00       | 348889            | -150.00   | Х          | 0.00     |          |               |                      |    |
| ×    | 8 Exact M        | latch No                                       | 0            | 348891               | 11/2/2030  | 11/2/2030              | 2030 - 11   | -2,202.12     | 348891            | -2,202.12 | Х          | 0.00     |          |               |                      |    |
|      | 9 Exact M        | latch No                                       | 0            | 348892               | 11/3/2030  | 11/3/2030              | 2030 - 11   | -45.23        | 348892            | -45.23    | х          | 0.00     |          |               |                      |    |
|      | 10 Exact M       | latch No                                       | 0            | 348893               | 11/3/2030  | 11/3/2030              | 2030 - 11   | -431.29       | 348893            | -431.29   | Х          | 0.00     |          |               | -                    |    |
|      |                  | age 1 of 7 🕨 🕨                                 |              |                      |            |                        |             |               |                   |           |            |          | 1 - 1(   | ) of 62 items | Ċ                    |    |

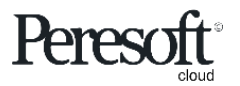

#### uCategory "OTHER" Category "OTHER"

| R/X RecXpress :                                                                                                    | RecXpress Import F                                                                                                    | RecXpress History                                                                                                    |                                                                                                    | uCateg<br>amaNg                                                                                                    | gory "OTH<br>geno eBan                                                                                                    | ER" Ubonisa<br>Ik Statemen                                                                                                    | a onke<br>ts                                                                                                    |                                                                                                    |                                                                                                    |                                                                         |       | Option | ıs 🛱 |
|----------------------------------------------------------------------------------------------------|----------------------------------------------------------------------------------------------------|----------------------------------------------------------------------------------------------------|----------------------------------------------------------------------------------------------------|----------------------------------------------------------------------------------------------------|----------------------------------------------------------------------------------------------------|----------------------------------------------------------------------------------------------------|----------------------------------------------------------------------------------------------------|----------------------------------------------------------------------------------------------------|----------------------------------------------------------------------------------------------------|-------------------------------------------------------------------------|-------|--------|------|
| Bank Code •<br>SEATAC<br>Options Summary                                                                                                    | ← Q<br>Reconciliation                                                                                                    | Bank Name<br>Seattle Tacoma Bar                                                                                                | ık                                                                                                    | angena<br>Categor<br>Stateme                                                                                                    | azo i-Rules<br>y "OTHER"<br>ent Entries y                                                                                                    | <b>S</b><br>Displays all Ba<br>with no Rules                                                                                                    | ank                                                                                                    |                                                                                                    |                                                                                                    |                                                                         |       | * Re   | quir |
| Mode<br>Single -                                                                                                    | Display By<br>No Match                                                                                                    | Sort By                                                                                                    | ence                                                                                                    | Direction<br>Ascendi                                                                                                    | ng 🔻                                                                                                    | >= •                                                                                                    | Display From                                                                                                    | Q                                                                                                    | Category                                                                                                    |                                                                         | ► H C | ٦ +    | >>   |
| ✓ Bank Statement                                                                                                    | Transactions                                                                                                    |                                                                                                    |                                                                                                    |                                                                                                    |                                                                                                    |                                                                                                    |                                                                                                    |                                                                                                    |                                                                                                    |                                                                         |       |        |      |
| Delete Line                                                                                                    | Edit Columns                                                                                                    | All On                                                                                                    | (                                                                                                    | All Off                                                                                                    | Veer Deried                                                                                                    | Import Amount                                                                                                    | CD Amount 6                                                                                                    | Varianas                                                                                                    | Evolution no Data                                                                                                    | Catagony                                                                |       |        |      |
| Delete Line                                                                                                    | III Edit Columns RecX Posted No                                                                                                    | All On                                                                                                    | Stmt. Date                                                                                                    | All Off Entry Date 11/18/2030                                                                                                    | Year Period                                                                                                    | Import Amount                                                                                                    | CB Amount S                                                                                                    | Variance                                                                                                    | Exchange Rate                                                                                                    | Category                                                                |       |        |      |
| Delete Line      Import Status      No Match      No Match                                                                                                    | III Edit Columns RecX Posted No No                                                                                                    | All On      Reference  CASH  DEPOSIT                                                                                           | (<br>Stmt. Date<br>11/18/2030<br>10/16/2030                                                                                                  | All Off Entry Date 11/18/2030 10/16/2030                                                                                             | Year Period<br>2030 - 11<br>2030 - 10                                                                                                    | Import Amount<br>9,055.04<br>3.000.00                                                                                                    | CB Amount 5                                                                                                    | Variance<br>0.00<br>0.00                                                                                                    | Exchange Rate<br>1.5515000<br>1.5425000                                                                                                    | Category<br>OTHER<br>OTHER                                              |       |        |      |
| Delete Line     Import Status     No Match     No Match     No Match                                                                                                    | Edit Columns       RecX Posted       No       No       No                                                                                                    | All On      Reference  CASH  DEPOSIT  DEPOSIT                                                                                  | (<br>Stmt. Date<br>11/18/2030<br>10/16/2030<br>10/16/2030                                                                                    | All Off Entry Date 11/18/2030 10/16/2030 10/16/2030                                                                                  | Year Period<br>2030 - 11<br>2030 - 10<br>2030 - 10                                                                                                    | Import Amount<br>9,055.04<br>3,000.00<br>520.00                                                                                                    | CB Amount 5<br>0.00<br>0.00<br>0.00                                                                                                    | Variance 0.00 0.00 0.00                                                                                                    | Exchange Rate<br>1.5515000<br>1.5425000<br>1.5425000                                                                                                    | Category<br>OTHER<br>OTHER<br>OTHER                                     |       |        |      |
| Delete Line      Import Status      No Match No Match No Match No Match No Match                                                                                                    | III Edit Columns RecX Posted No No No No No No No                                                                                                    | All On      Reference  CASH  DEPOSIT  DEPOSIT  DEPOSIT                                                                         | (<br><b>Stmt. Date</b><br>11/18/2030<br><b>10/16/2030</b><br>10/16/2030<br>10/16/2030                                                        | All Off Entry Date 11/18/2030 10/16/2030 10/16/2030 10/16/2030                                                                       | Year Period           2030 - 11           2030 - 10           2030 - 10           2030 - 10                                                                                                    | Import Amount<br>9,055.04<br>3,000.00<br>520.00<br>2,000.00                                                                                                    | CB Amount 5<br>0.00<br>0.00<br>0.00                                                                                                    | Variance<br>0.00<br>0.00<br>0.00<br>0.00                                                                                                    | Exchange Rate<br>1.5515000<br>1.5425000<br>1.5425000<br>1.5425000                                                                                                    | Category<br>OTHER<br>OTHER<br>OTHER                                     |       |        |      |
| Delete Line     Import Status     No Match     No Match     No Match     No Match     No Match     No Match     No Match     No Match                                                                                                    | Edit Columns       RecX Posted       No       No       No       No       No       No       No       No       No                                                                                           | All On      Reference  CASH  DEPOSIT  DEPOSIT  DEPOSIT  DEPOSIT  DEPOSIT                                                       | (<br>Stmt. Date<br>11/18/2030<br>10/16/2030<br>10/16/2030<br>10/16/2030                                                                      | All Off Entry Date 11/18/2030 10/16/2030 10/16/2030 10/16/2030 10/16/2030                                                            | Year Period           2030 - 11           2030 - 10           2030 - 10           2030 - 10           2030 - 10           2030 - 10                                                                                                    | Import Amount<br>9,055.04<br>3,000.00<br>520.00<br>2,000.00<br>3,000.00                                                                                              | CB Amount 5000000000000000000000000000000000000                                                                                                    | Variance 0.00 0.00 0.00 0.00 0.00 0.00                                                                                                    | Exchange Rate<br>1.5515000<br>1.5425000<br>1.5425000<br>1.5425000<br>1.5425000                                                                                                    | Category<br>OTHER<br>OTHER<br>OTHER<br>OTHER                            |       |        |      |
| Delete Line     Import Status     No Match     No Match     No Match     No Match     No Match     No Match     No Match     No Match     No Match     No Match                                                                                                    | RecX Posted       No       No       No       No       No       No       No       No       No       No       No       No       No                                                                          | All On      Reference  CASH  DEPOSIT  DEPOSIT  DEPOSIT  DEPOSIT  DEPOSIT/R  BLACK                                              | (<br>Stmt. Date<br>11/18/2030<br>10/16/2030<br>10/16/2030<br>10/16/2030<br>10/16/2030<br>10/29/2030                                          | All Off<br>Entry Date<br>11/18/2030<br>10/16/2030<br>10/16/2030<br>10/16/2030<br>10/16/2030<br>10/29/2030                            | Year Period           2030 - 11           2030 - 10           2030 - 10           2030 - 10           2030 - 10           2030 - 10           2030 - 10           2030 - 10                                                                                                    | Import Amount<br>9,055.04<br>3,000.00<br>520.00<br>2,000.00<br>3,000.00<br>1,676.04                                                                                  | CB Amount         S           0.00         -           0.00         -           0.00         -           0.00         -           0.00         -           0.00         -           0.00         -                                                                                                    | Variance<br>0.00<br>0.00<br>0.00<br>0.00<br>0.00                                                                                                    | Exchange Rate<br>1.5515000<br>1.5425000<br>1.5425000<br>1.5425000<br>1.5425000<br>1.5474000                                                                                                    | Category<br>OTHER<br>OTHER<br>OTHER<br>OTHER<br>OTHER                   |       |        |      |
| Delete Line     Import Status     No Match     No Match     No Match     No Match     No Match     No Match     No Match     No Match     No Match     No Match     No Match     No Match                                                                                                    | Edit Columns       RecX Posted       No       No       No       No       No       No       No       No       No       No       No       No       No       No       No       No       No       No          | All On      Reference      CASH      DEPOSIT      DEPOSIT      DEPOSIT      DEPOSIT/R BLACK      DEPOSIT/R BLACK               | (<br><b>Stmt. Date</b><br>11/18/2030<br><b>10/16/2030</b><br>10/16/2030<br>10/16/2030<br>10/16/2030<br>10/29/2030<br>11/7/2030               | All Off<br>Entry Date<br>11/18/2030<br>10/16/2030<br>10/16/2030<br>10/16/2030<br>10/16/2030<br>10/29/2030<br>11/7/2030               | Year Period           2030 - 11           2030 - 10           2030 - 10           2030 - 10           2030 - 10           2030 - 10           2030 - 10           2030 - 10           2030 - 10           2030 - 10           2030 - 10           2030 - 10           2030 - 10           2030 - 10 | Import Amount<br>9,055.04<br>3,000.00<br>520.00<br>2,000.00<br>3,000.00<br>1,676.04<br>4,286.35                                                                      | CB Amount         S           0.00         0.00           0.00         0.00           0.00         0.00           0.00         0.00           0.00         0.00           0.00         0.00                                                                                                    | Variance 0.00 0.00 0.00 0.00 0.00 0.00 0.00 0.                                                                                                    | Exchange Rate           1.5515000           1.5425000           1.5425000           1.5425000           1.5425000           1.5425000           1.5425000           1.5425000           1.5425000           1.5425000           1.5425000           1.5425000           1.5425000           1.5425000           1.5425000 | Category<br>OTHER<br>OTHER<br>OTHER<br>OTHER<br>OTHER<br>OTHER          |       |        |      |
| Delete Line      Import Status      No Match      No Match      No | Edit Columns       RecX Posted       No       No       No       No       No       No       No       No       No       No       No       No       No       No       No       No       No       No       No | All On      Reference      CASH      DEPOSIT      DEPOSIT      DEPOSIT      DEPOSIT/R BLACK      DEPOSIT/R BLACK      OT134113 | (<br><b>Stmt. Date</b><br>11/18/2030<br><b>10/16/2030</b><br>10/16/2030<br>10/16/2030<br>10/16/2030<br>10/29/2030<br>11/7/2030<br>11/22/2030 | All Off<br>Entry Date<br>11/18/2030<br>10/16/2030<br>10/16/2030<br>10/16/2030<br>10/16/2030<br>10/29/2030<br>11/7/2030<br>11/22/2030 | Year Period           2030 - 11           2030 - 10           2030 - 10           2030 - 10           2030 - 10           2030 - 10           2030 - 11           2030 - 11                                                                                                    | Import Amount           9,055.04           3,000.00           520.00           2,000.00           3,000.00           1,676.04           4,286.35           -8,897.50 | CB Amount         S           0.00         1           0.00         1           0.00         1           0.00         1           0.00         1           0.00         1           0.00         1           0.00         1           0.00         1           0.00         1           0.00         1 | Variance           0.00           0.00           0.00           0.00           0.00           0.00           0.00           0.00           0.00           0.00           0.00           0.00           0.00           0.00           0.00 | Exchange Rate           1.5515000           1.5425000           1.5425000           1.5425000           1.5425000           1.5425000           1.5425000           1.5425000           1.5425000           1.5425000           1.5425000           1.5425000           1.5425000           1.5426000           1.5426000 | Category<br>OTHER<br>OTHER<br>OTHER<br>OTHER<br>OTHER<br>OTHER<br>OTHER |       |        |      |

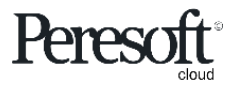

#### Cwangcisa i-Rules zeRecXpress

Setup RecXpress Rules

| sag      | <b>je</b> 30 | )()                 |                       |                   |                |                  |           | 🔒 Sessio  | on Date: | Nov 30, 2030  | Administrato | or 🔻 SAMLTD     | Q ?             | p Settings                   | F<br>Tool: |
|----------|--------------|---------------------|-----------------------|-------------------|----------------|------------------|-----------|-----------|----------|---------------|--------------|-----------------|-----------------|------------------------------|------------|
| <b>^</b> | R/X Se       | tup : Optio         | ns Bank Formats Trans | Cwangcisa         | a i-GL Accou   | unt engagqil     | pekang    | a, i-Sour | ce Co    | de, i-Tax,    |              |                 |                 |                              | 4<br>5     |
| Ξţ       | R/X          | Rules               |                       | kunye nee         | Accounts F     | Payable okar     | nye i-Ao  | count R   | eceiva   | able          |              | Options 4       | Creat           | e New                        | G          |
| *3       | Bulas T      | omplate *           |                       | zokwabely         | wa iinkcuka    | icha eziza ku    | setyen    | ziswa ur  | ngenis   | 60            |              |                 |                 | <ul> <li>Required</li> </ul> | Ĺ.         |
| ÷        | SAME         |                     | ↓ Q c                 | ashbe Setup the d | efault GL Acc  | count. Source    | Code. Ta  | x. and Ac | counts   | Pavable or    |              |                 |                 |                              | à          |
| <b>f</b> | Catego       | ry •                |                       | Ca Accounts Re    | eceivable allo | ocation details  | to use v  | vhen the  | entry i  | s generated   | er           |                 |                 |                              |            |
| _        | 4 4          | OTHER               | ▶ » Q +               | Other             |                |                  |           |           |          |               | Q            | L.              |                 |                              |            |
|          | + /          | Add Line            | Delete Line           | umns              |                |                  |           |           |          |               |              |                 |                 |                              |            |
| È        |              | Description         | Entry Description     | Source Code       | GL Account     | Distribution Set | Tax Group | Tax Class | Prefix   | Entry Type    |              | Vendor/Customer | Auto Allocat    | e                            |            |
| 8        |              | All                 | Transfers             | TR                | 1000           |                  | USDTAX    | 1         | GENR     | Cashbook      | <b>.</b>     |                 | Prepay          | ^                            |            |
| -        |              |                     |                       |                   |                |                  |           |           |          | Accounts Paya | ble          |                 |                 |                              |            |
|          |              |                     |                       |                   |                |                  |           |           |          | Accounts Rece | ivable       |                 |                 |                              |            |
| *        |              |                     |                       |                   |                |                  |           |           |          |               |              |                 |                 |                              |            |
| al       |              |                     |                       |                   |                |                  |           |           |          |               |              |                 |                 |                              |            |
| 57       |              |                     |                       |                   |                |                  |           |           |          |               |              |                 |                 |                              |            |
| v        |              |                     |                       |                   |                |                  |           |           |          |               |              |                 |                 | -                            |            |
| ^        | •            | Dray (              |                       |                   |                |                  |           |           |          |               |              |                 |                 | +                            |            |
|          |              | Page                |                       |                   |                |                  |           |           |          |               |              |                 | 1 - 1 of 1 item | s O                          |            |
|          |              |                     |                       |                   |                |                  |           |           |          |               |              |                 |                 |                              |            |
|          | Copyright    | t® 2022 Peresoft Si | oftware v3.01         |                   |                |                  |           |           | Pri      | nt Save       | Dele         | te Optional I   | Fields          | Close                        |            |

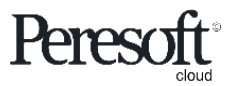

### Tshintsha i-Category

Change the Category

|                 | sag      | <b>e</b> 300                         |                   |            |             |           | <b>a</b>            | Session Date: Nov | 30, 2030 | Administrator 🔻 | SAMLT    | D Q   | ch Help    | <b>Ö</b><br>Settings | <b>F</b> |
|-----------------|----------|--------------------------------------|-------------------|------------|-------------|-----------|---------------------|-------------------|----------|-----------------|----------|-------|------------|----------------------|----------|
|                 | â        | R/X RecXpress : RecXpress Import     | RecXpress History |            |             |           |                     |                   |          |                 |          |       |            |                      |          |
|                 | ₽        | RecXpress                            |                   |            |             |           |                     |                   |          |                 |          |       | Optio      | ons 🛱                |          |
|                 | *⊒       | Bank Code *                          | Select RecXpress  | Defaults   |             |           |                     |                   |          | □ ×             |          |       | • F        | Required             |          |
|                 | Ô        | SEATAC 4                             | Category          | •          | Starts with |           | •                   |                   | Se       | arch            |          |       |            |                      |          |
|                 | 血        | Options Summary Reconciliation       | III Edit Columns  |            |             |           |                     |                   |          |                 |          |       |            |                      |          |
|                 |          | Mode Display By<br>Single V No Match | Category          |            |             | С         | ategory Description | 1                 |          |                 | IER      |       | NQ+        | >>                   |          |
|                 | -        |                                      | FOREX             |            |             | F         | prex                |                   |          | <b>^</b>        |          |       | - ,        |                      |          |
|                 |          | ✓ Bank Statement Transactions        | INTEREST          |            |             | In        | terest              |                   |          |                 |          |       |            |                      |          |
|                 | 8        | 📅 Delete Line 🛛 🔣 Edit Columns       | OTHER             |            |             | 0         | ther                |                   |          |                 |          |       |            |                      |          |
|                 |          | Import Status PacY Dos               | STOPORDERS        |            |             | S         | op Orders           | _                 |          |                 | Cat      | enon  |            |                      |          |
|                 | e        | No Motob                             | TRANSFERS         |            |             | Ti        | ansfers             |                   |          |                 | 5000 OT  |       |            |                      |          |
| Cuqula iCatao   |          |                                      | wa kuui Catag     | 0.52.4     |             |           |                     |                   |          |                 | 5000 OT  |       | <i>K</i> C | )                    |          |
| Guquia iCateg   | gory ui  |                                      | iya kwi-Catego    | ory        |             |           |                     |                   |          | -               | 5000 OT  | HER   | 1          | ς                    |          |
| oyikhethileyo   | (Umze    | ekelo. TRANSFERS) kun                | ngca weeNkcu      | kacha      |             |           |                     |                   |          |                 | 5000 OT  | HER   |            |                      |          |
| zeBank Stater   | nent     |                                      |                   |            |             |           |                     |                   |          |                 | 5000 OT  | HER   |            |                      |          |
| Change the Cate | egory fr | om "OTHER" to a Category             | of your choice (  | eg.        |             |           |                     |                   | Cancel   | Select          | 4000 OTI | HER   |            |                      |          |
| TRANSFERS) on   | the Bar  | nk Statement entry detail li         | ne                |            | 11///2030   | 2030 - 11 | 4,280.35            | 0.00              | 0.00     | 1.532           | 0000 OTI | HER   |            |                      |          |
|                 | ~        | No Match No                          | OT134113          | 11/22/2030 | 11/22/2030  | 2030 - 11 | -8,897.50           | 0.00              | 0.00     | 0 1.546         | 1000 OTI | HER   |            |                      |          |
|                 |          | Page 1 of 1                          | H                 |            | _           |           |                     |                   |          |                 |          | 1 - 8 | of 8 items | ►<br>C               |          |

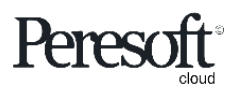

#### Tshintsha i-Category

Change the Category

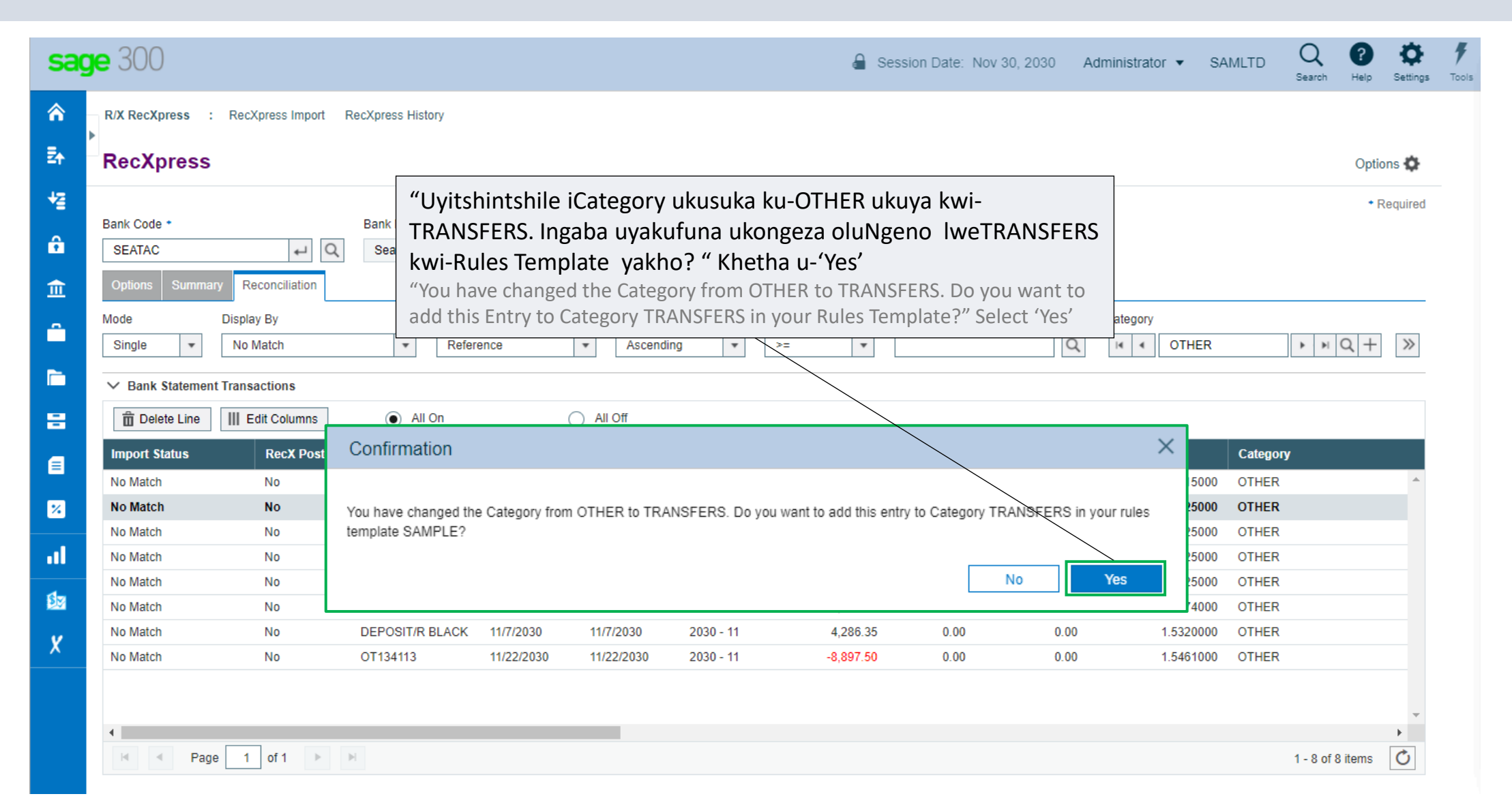

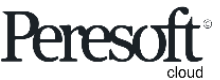

### Tshintsha i-Category

Change the Category

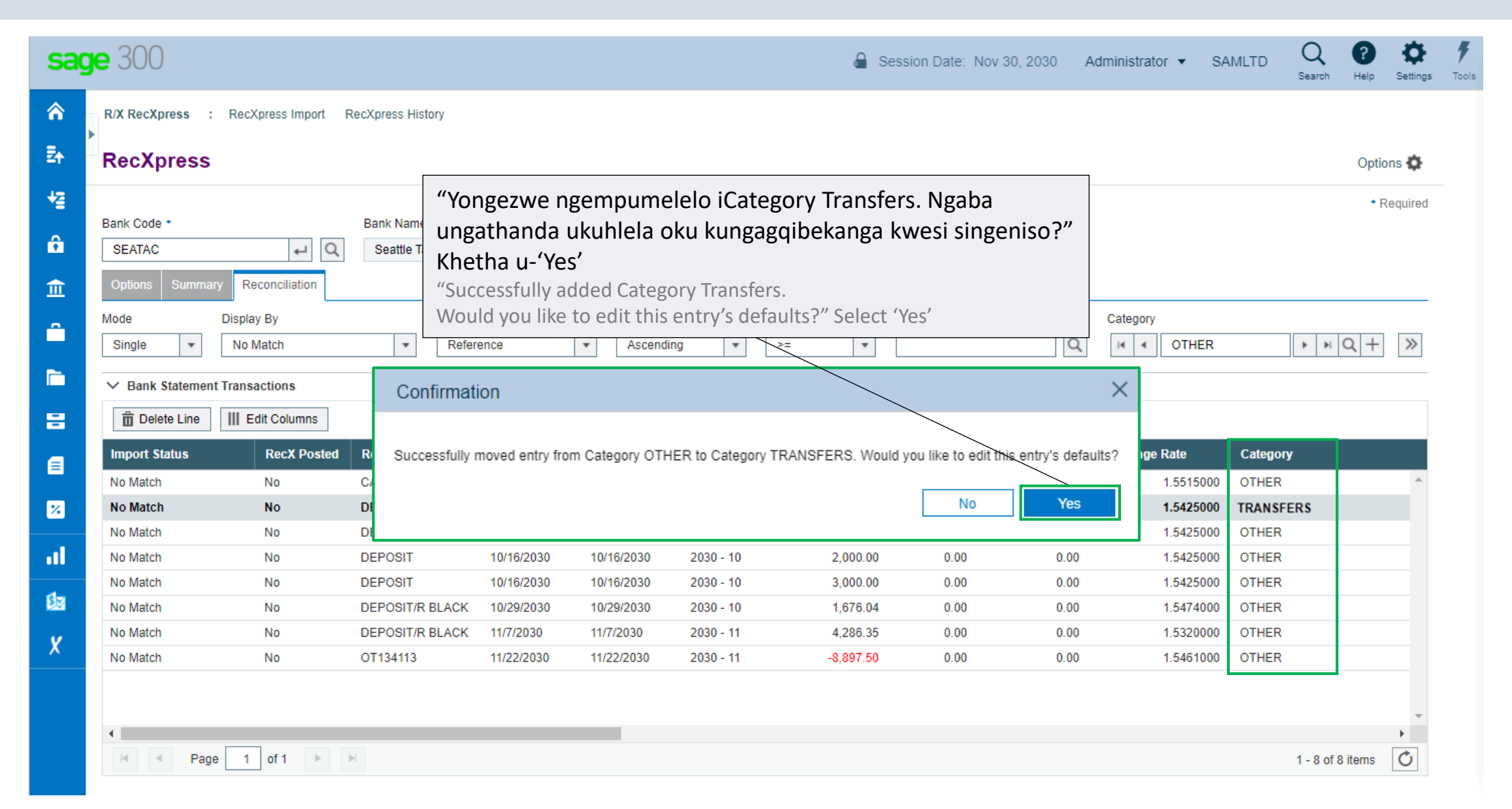

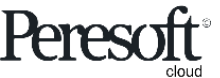

### Hlela i-Rule Entsha

Edit the new Rule

| sag | <b>je</b> 300                 |                               |                                       |                                                            | 🔒 Ses                  | sion Date: Nov 30, 2030                                           | Administrator 💌     | SAMLTD   | Q<br>Search | ?<br>Help | <b>Ö</b><br>Settings | <b>F</b><br>Tools |  |
|-----|-------------------------------|-------------------------------|---------------------------------------|------------------------------------------------------------|------------------------|-------------------------------------------------------------------|---------------------|----------|-------------|-----------|----------------------|-------------------|--|
| â   | R/X RecXpress :               | RecXpress Import RecXpress Hi | istory                                |                                                            |                        |                                                                   |                     |          |             |           |                      |                   |  |
| Ēr  | RecXpress                     |                               |                                       |                                                            |                        |                                                                   |                     | 1        | Optior      | ns 🛱      |                      |                   |  |
| *   | Bank Code +                   | R/X Rules                     | Hlela iNdlela yok<br>iNkcazelo ukuyer | Hlela iNdlela yokuthelekisa leRule entsha kwaye uthelekise |                        |                                                                   |                     |          |             |           |                      |                   |  |
| ô   | SEATAC                        | N/X Rulos                     | Edit the new Rule's                   | Compare Me                                                 | ethod and Compare I    | Description                                                       | create              | New      |             |           |                      |                   |  |
| 血   | Options Summary               | Rules Template *              | to make it more spe                   | ecífic                                                     |                        |                                                                   | • •                 | Required |             |           |                      |                   |  |
|     | Mode<br>Single 🔻              | SAMPLE                        | ← Q Cashbook                          |                                                            | NetBank Business (CSV) | Q                                                                 |                     | - 1      | ► ►         | Q +       | $\gg$                |                   |  |
|     | ✓ Bank Statement <sup>™</sup> | Category *                    | Catego                                | ory Description<br>sfers                                   |                        | Auto # Prefix     Image: Auto #   Prefix     Image: Auto #   TRFR |                     | - 1      |             |           |                      |                   |  |
| 8   | Delete Line                   | Next Sequence Number          |                                       |                                                            |                        |                                                                   |                     | - 1      |             |           |                      |                   |  |
|     | Import Status<br>No Match     | 0000001                       | 2                                     |                                                            |                        |                                                                   |                     | - 1      | ′           |           | <b>^</b>             |                   |  |
| *   | No Match                      | + Add Line 🛱 Delete Lin       | ne III Edit Columns                   |                                                            |                        |                                                                   |                     |          | ERS         |           |                      |                   |  |
| al  | No Match                      | Transaction Code              | Description                           | GL Account                                                 | Entry Type             | Compare Method                                                    | Compare Description |          |             |           |                      |                   |  |
| -   | No Match                      | 001                           | NPS IRREVOCABLE                       | 1150                                                       | Cashbook               | LIKE                                                              | DEPOSIT             | *        |             |           |                      |                   |  |
|     | No Match                      |                               |                                       |                                                            |                        |                                                                   |                     |          |             |           |                      |                   |  |
| X   | No Match<br>No Match          |                               |                                       |                                                            |                        |                                                                   |                     |          |             |           |                      |                   |  |
|     | l                             |                               |                                       |                                                            |                        |                                                                   |                     |          | J           |           | -                    |                   |  |
|     | A     Page                    | 1 of 1 🕨 🕨                    |                                       |                                                            |                        |                                                                   |                     |          | 1 - 8 of 8  | items     | ۲<br>ا               |                   |  |

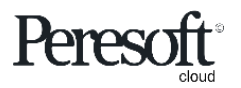

### Sebenzisa le Rule kumangenelo aku Category "OTHER"

Apply this Rule to entries in Category "OTHER"

| sag                                                                                                    | <b>je</b> 300                             |                                      |                                       |                                                                                                    |                         |                  |                    |                    | 🔒 Session Da | te: Nov 30, 20 | )30 A | Administrato | or ▼ SAMLTD  | Q<br>Search | ?<br>Help | <b>Ö</b><br>Settings | 1<br>Too |
|----------------------------------------------------------------------------------------------------|-------------------------------------------|--------------------------------------|---------------------------------------|----------------------------------------------------------------------------------------------------|-------------------------|------------------|--------------------|--------------------|--------------|----------------|-------|--------------|--------------|-------------|-----------|----------------------|----------|
| ♠ ₽ ₽ <p< th=""><th>Bank Code  SEATAC Options Summa</th><th>ry Reconciliation</th><th>Bank Name</th><th>oma Ba</th><th><sup>nk</sup><br/>tha io</th><th>ihosha elii</th><th>thi "Refres</th><th>h" ukusebé</th><th>enzisa le R</th><th>ule kuwo</th><th>)</th><th></th><th></th><th></th><th>◆ Re</th><th>quired</th><th></th></p<> | Bank Code  SEATAC Options Summa           | ry Reconciliation                    | Bank Name                             | oma Ba                                                                                                    | <sup>nk</sup><br>tha io | ihosha elii      | thi "Refres        | h" ukusebé         | enzisa le R  | ule kuwo       | )     |              |              |             | ◆ Re      | quired               |          |
| ÷<br>€                                                                                                    | Mode Single Bank Statemen HI Edit Columns | Display By<br>All<br>at Transactions | · · · · · · · · · · · · · · · · · · · | onke amangeno aku Category "OTHER" athelekise iRule<br>Criteria osanddula ukuyidala<br>Select the "Refresh" button to apply this Rule to all entries in Category<br>"OTHER" that Match the Rule Criteria you have just created |                         |                  |                    |                    |              | Category       | OTHER | ▶ N Q +      |              | >>          |           |                      |          |
|                                                                                                    | Import Status                             | RecX Posted                          | Reference                             | Stm                                                                                                    | t. Date                 | Entry Date       | Year Period        | Import Amount      | CB Reference | CB Amount      | s v   | ariance E    | xchange Rate | Category    | ,         |                      |          |
|                                                                                                    | No Match                                  | No                                   | CASH                                  | 11/18                                                                                                    | B/2030                  | 11/18/2030       | 2030 - 11          | 9,055.04           |              | 0.00           |       | 0.00         | 1.5515000    | OTHER       |           | -                    |          |
| =                                                                                                    | No Match                                  | No                                   | DEPOSIT                               | 10/1                                                                                                    | 6/2030                  | 10/16/2030       | 2030 - 10          | 520.00             |              | 0.00           |       | 0.00         | 1.5425000    | OTHER       |           |                      |          |
|                                                                                                    | No Match                                  | No                                   | DEPOSIT                               | 10/1                                                                                                    | Con                     | firmation        |                    |                    |              | ×              |       | 0.00         | 1.5425000    | OTHER       |           |                      |          |
| E                                                                                                    | No Match                                  | No                                   | DEPOSIT                               | 10/1                                                                                                    |                         |                  |                    |                    |              |                |       | 0.00         | 1.5425000    | OTHER       |           |                      |          |
|                                                                                                    | No Match                                  | No                                   | DEPOSIT/R BLACK                       | 10/2                                                                                                    |                         |                  |                    |                    |              |                |       | 0.00         | 1.5474000    | OTHER       |           |                      |          |
| *                                                                                                    | No Match                                  | No                                   | DEPOSIT/R BLACK                       | 11/7                                                                                                    | Are yo                  | ou sure that you | want to refresh th | e imported reconci | liation?     |                |       | 0.00         | 1.5320000    | OTHER       |           |                      |          |
| -1                                                                                                    | Matched Amount                            | No                                   | FOREX                                 | 11/5                                                                                                    |                         |                  |                    |                    | No           | Maa            | х     | 0.00         | 1.5215000    | OTHER       |           |                      |          |
| •                                                                                                    | No Match                                  | No                                   | OT134113                              | 11/2                                                                                                    |                         |                  |                    |                    | NO           | res            |       | 0.00         | 1.5461000    | OTHER       |           |                      |          |
| ₿n<br>X                                                                                                    | 4                                         |                                      |                                       |                                                                                                    |                         |                  |                    |                    |              |                |       |              |              |             |           | +                    |          |
|                                                                                                    | Cashbook Tran                             | e 1 of 1                             | H                                     |                                                                                                    |                         |                  |                    |                    |              |                |       |              |              | 1 - 8 of 8  | items     |                      |          |
|                                                                                                    | Print                                     | Renumber                             | Batch                                 | Batch Li                                                                                                    | ist                     | Post RecX        | History            |                    |              |                |       |              | Re           | efresh      | Clos      | e                    |          |

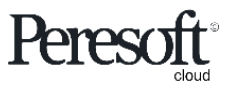

#### Amangeno asiwe kwiCategory echazwe kwiRules entsha

The entries are then moved to the Category defined in the new Rule

| sag            | age 300                                                                                                    | n Date: Nov 30, 2030 | Administrator 🔻 | SAMLTD | Q Search He     | lp Settings | <b>F</b><br>Tools |
|----------------|----------------------------------------------------------------------------------------------------|----------------------|-----------------|--------|-----------------|-------------|-------------------|
|                | R/X RecXpress : RecXpress Import RecXpress History                                                                                            |                      |                 |        |                 | Intions A   |                   |
| + <u>₹</u>     | Bank Code • Bank Name<br>SEATAC • Q Seattle T Successfully refreshed RecXpress data                                                           |                      |                 |        |                 | Required    |                   |
| 11<br>12<br>12 | Options       Summary       Reconciliation         Mode       Display By       Sort By       Direction       Display         Single       All | ay From              | Category        | 2      | ► F Q           | + >>        |                   |
| 8              | Import Status     RecX P                                                                                                    |                      |                 | ×      | Category        | <b>^</b>    |                   |
| ×<br>l         | Information     Successfully refreshed RecXpress data.                                                                                        |                      |                 |        |                 |             |                   |
| t∎<br>X        |                                                                                                    |                      |                 |        |                 |             |                   |
|                | Image   O   O                                                                                                    |                      |                 | No     | items to displa | ay O        |                   |

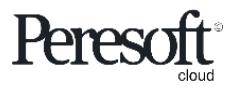

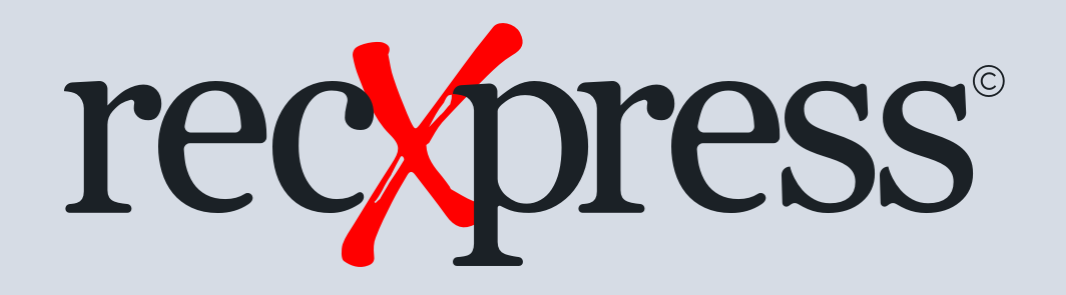

## Enkosi ngenkxaso yakho

Ukutyelela ngakumbi www.peresoft.com

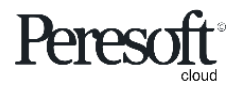

Works with sage 300 cloud